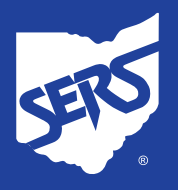

## HOW TO FIND AETNA CHOICE® POS II NETWORK PROVIDERS

- 1. Visit the Aetna website: www.aetna.com.
- 2. Click on "**Find a doctor**" near the top of the page.
- 3. Under **Don't have a member** account?, click "Plan from an employer".

 In the Continue as a guest box, enter your zip code and click the "Search" button.

 Under Select a Plan, scroll down until you see Aetna Choice® POS II (Open Access).

Click the bubble to the left to select this option, then click "**Continue**".

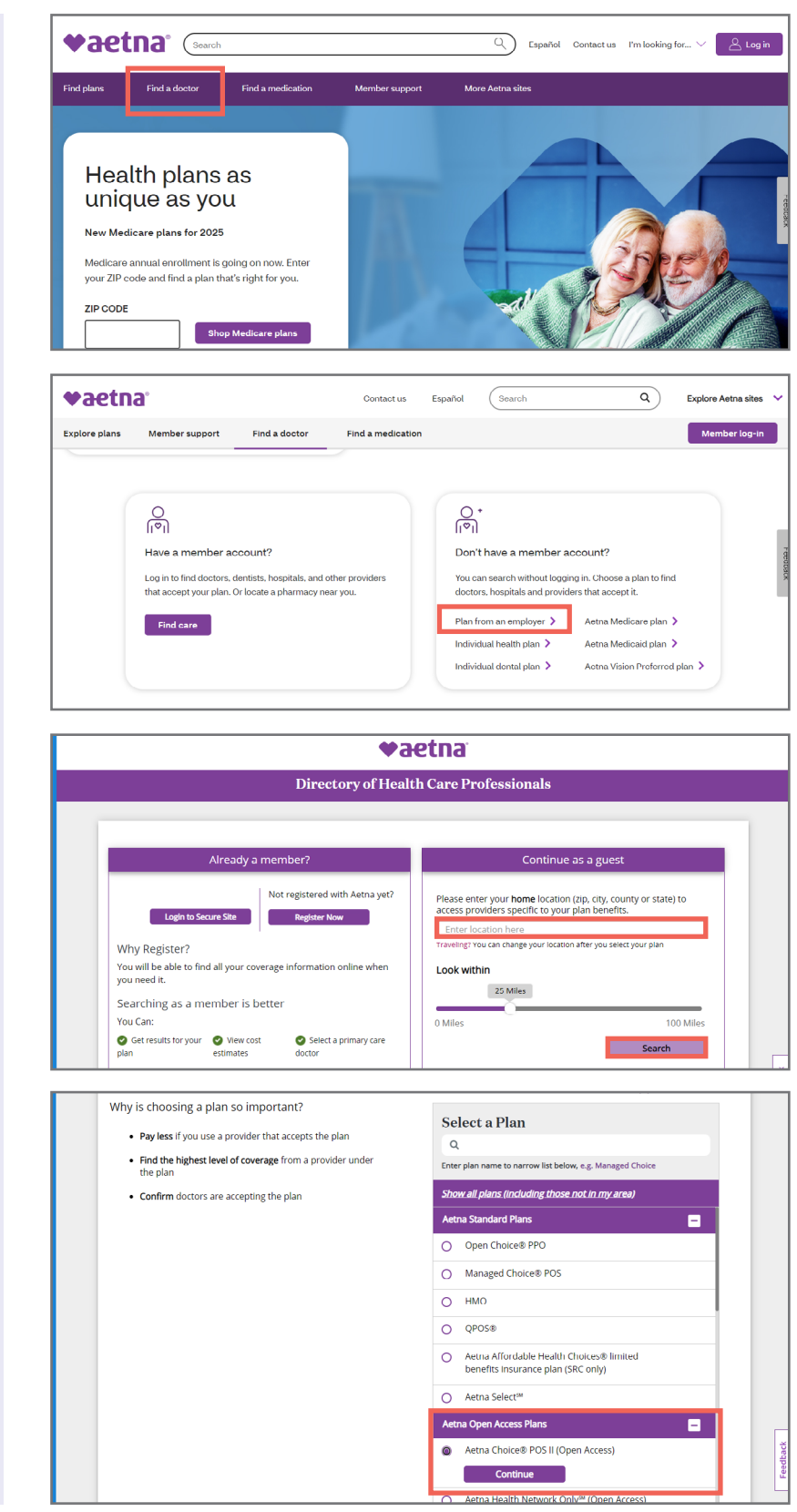

HCS-7078 10/2024

School Employees Retirement System of Ohio | Serving the People Who Serve Our Schools<sup>®</sup> 300 E. Broad St., Suite 100, Columbus, Ohio 43215-3746 | 614-222-5853 | 800-878-5853 | www.ohsers.org

Page 1 of 2

- Either use the search bar, or scroll down to Find what you need by category and select the type of provider you are looking for:
  - Medical Doctors & Specialists
  - Hospitals & Facilities
  - Urgent Care
  - Walk-In Clinics
- For example, if you click on Medical Doctors & Specialists, you will be given the option to select the type of medical doctor:
  - Doctors (Primary Care)
  - Medical Specialists
  - Medical Therapists
  - Natural Therapy Professionals
  - All Medical Professionals
- If you select Doctors (Primary Care), it brings up a list of different types of primary care physicians (PCPs) to choose from:
  - All PCPs
  - Adolescent Medicine Physician
  - Family Practice Physician
  - General Practice Physician
  - Geriatrician
  - Internist
  - Pediatrician
- 9. A list of providers will display.

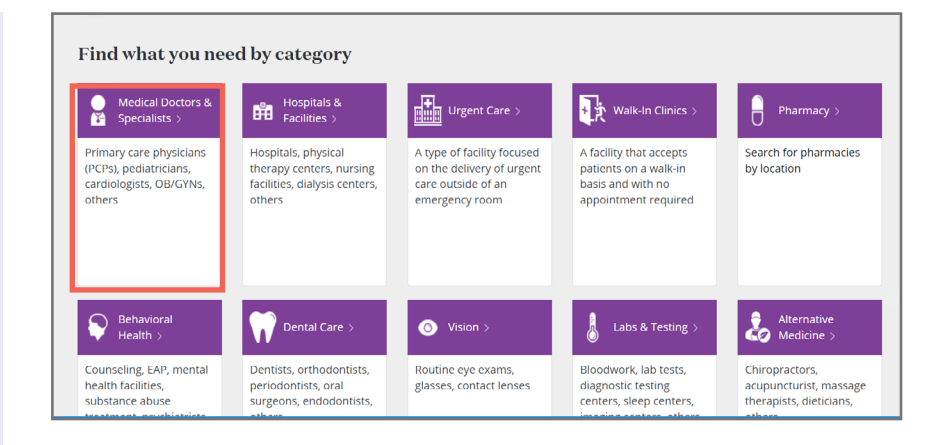

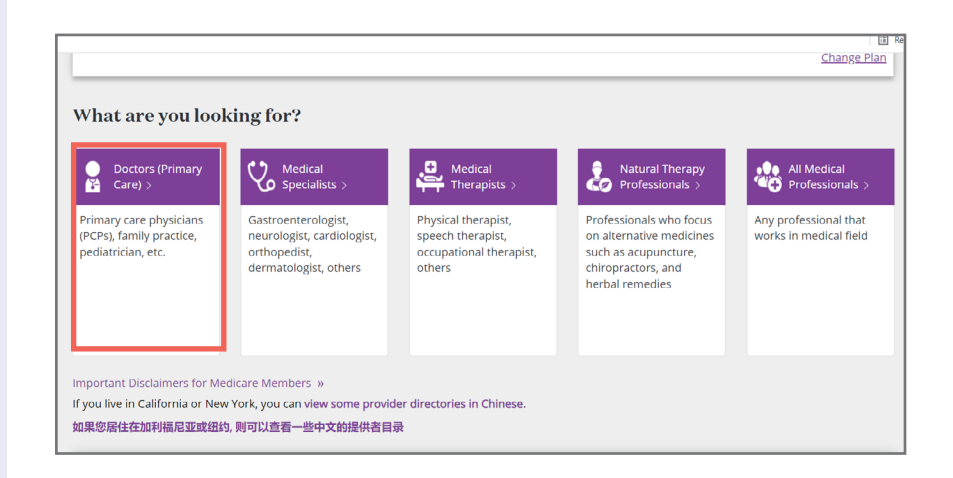

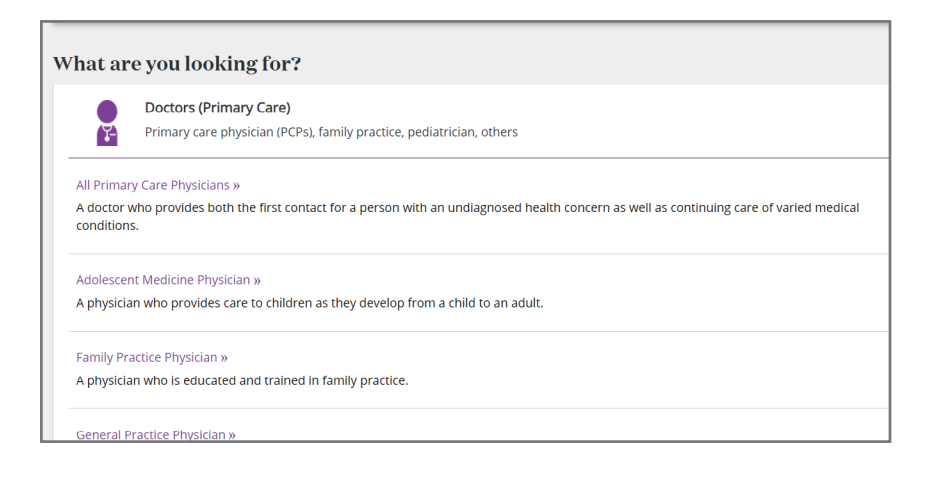

HCS-7078 10/2024

Page 2 of 2

School Employees Retirement System of Ohio | Serving the People Who Serve Our Schools<sup>®</sup> 300 E. Broad St., Suite 100, Columbus, Ohio 43215-3746 | 614-222-5853 | 800-878-5853 | www.ohsers.org